International Trading Brachium

برای ورود و ثبت نام در بروکر ITBFX ابتدا از طریق لینک زیر، وارد سایت این بروکر شوید:

ورود به سایت بروکر آی تی بی اف ایکس (کلیک نمایید)

در صورت باز نشدن لینک از VPN استفاده کنید

اطلاعات خواسته شده را با انگلیسی وارد کنید.

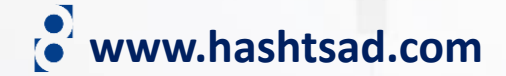

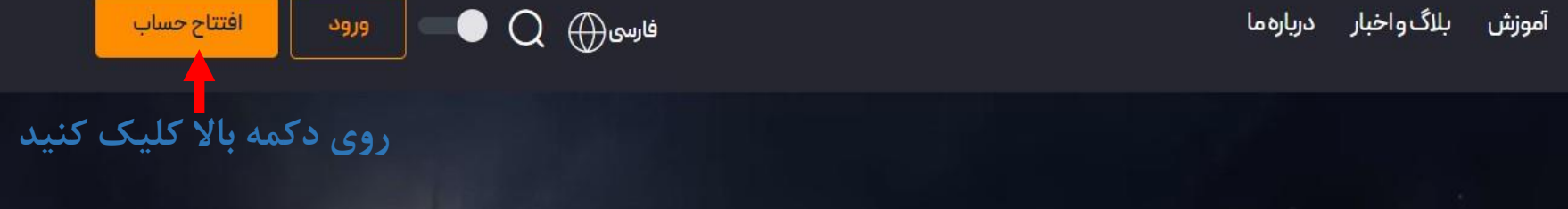

برکيوم خود را پيــدا <mark>کنيـ</mark>ـد شروع معامله

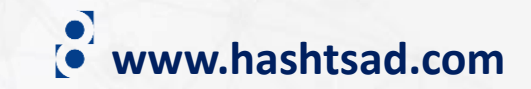

معاملات طرح های ویژه همکاری با مآ آموزش بلاگ و اخبار درباره ما

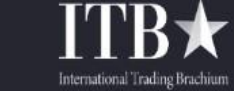

## ۲-اطلاعات خواسته شده را وارد نمایید نام و نام خانوادگی نام و نام خانوادگی خود را وارد کنید ايميل YourEmail@gmail.com شماره موبایل 2123456789 --رمز عبور S رمز عبور خود را وارد کنید. تكرار رمز عبور S رمز عبور خود را دوباره وارد کنید. ۳-تیک بزنید 🗌 <u>شرايط و قوانين</u> را مطالعه كرده ام و مى يذيرم. افتتاح حساب فارسی 🅀 ۳-کلیک کنید

#### **Full Name**

Enter your full name

Name is Required.

E-mail

YOURMAIL@GMAIL.COM

**Mobile Number** 

-- 🗸 2123456789

#### Password

Enter your password

**Re-Enter password** 

Re-Enter Password

I have read and accept the terms and conditions.

Q

Ø

Create Account

ا−زبان را به فارسی تغییر دهید

www.hashtsad.com

## ITB★

## تبریک!

شما با موفقیت در ITB ثبتنام کردید. لطفا ایمیل خود را از طریق کد زیر تایید نمایید.

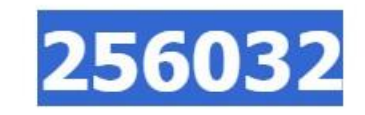

در صورتــی کـه برای ورود کد تایید دچار مشکل هستید ، می توانیـد از طریـق دکمه زیر اقدام نمایید.

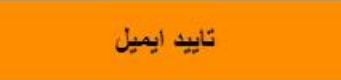

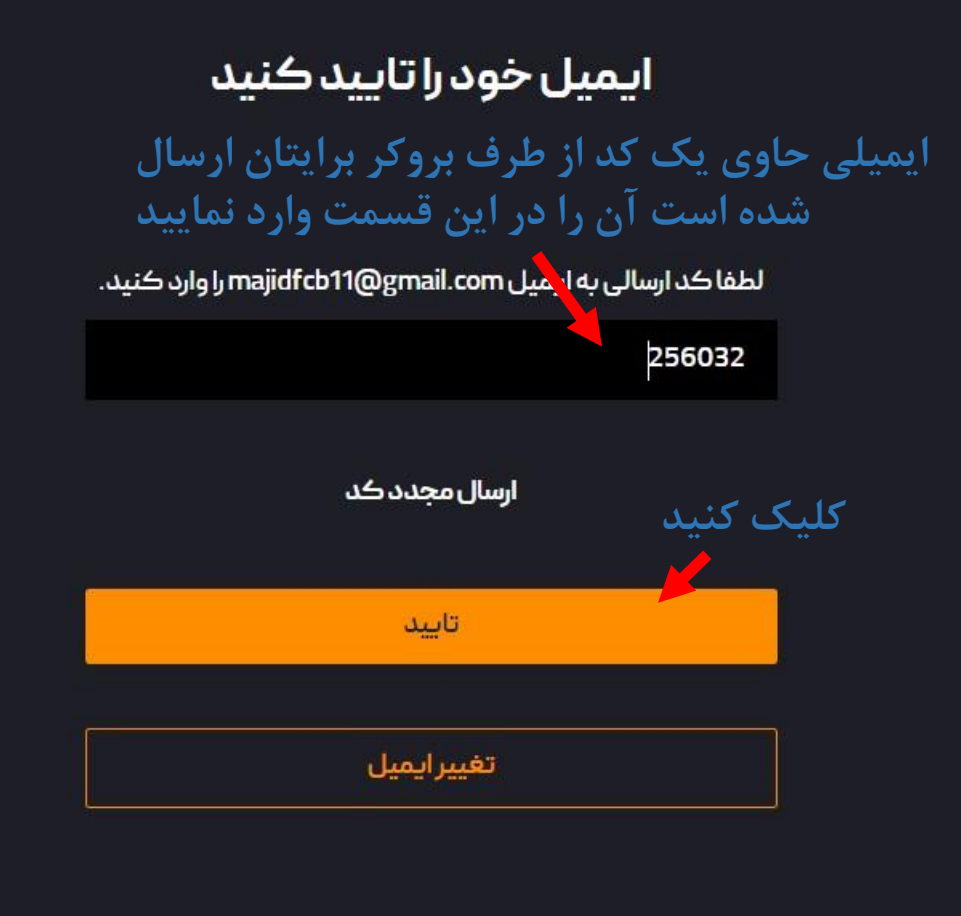

www.hashtsad.com

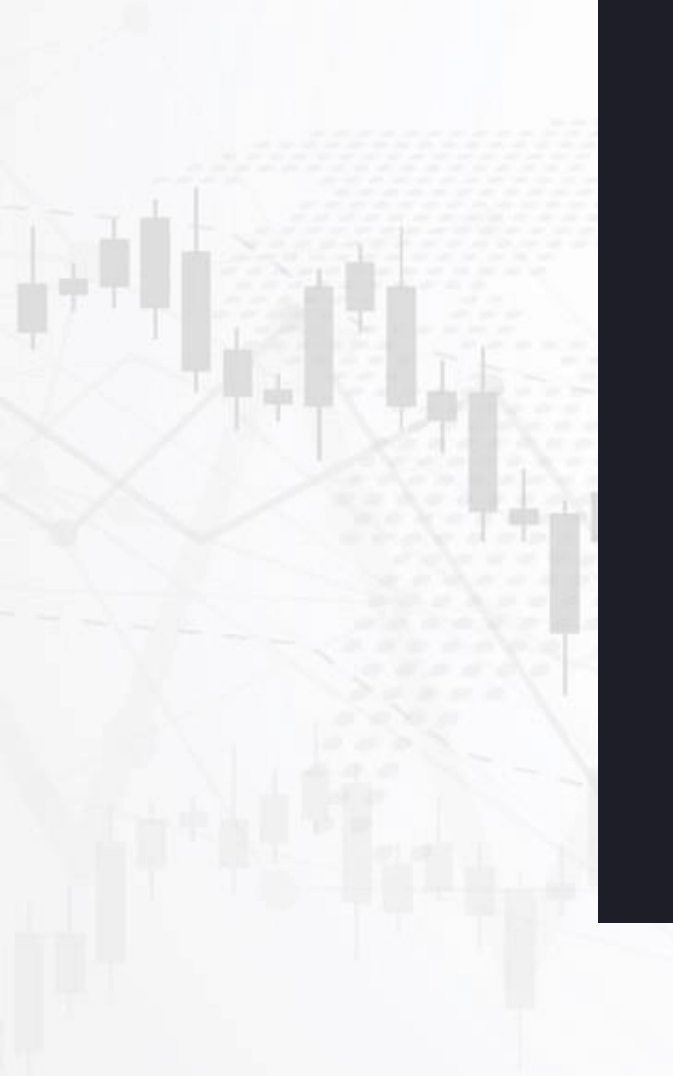

## ورود

### ايميل

|                  | majid  | lfcb11@gmail.com    |
|------------------|--------|---------------------|
|                  |        | رمز عبور            |
| Ø                |        | ••••••              |
| فراموشی رمز عبور |        | 🗌 مرا به خاطر بسپار |
|                  | ورود   |                     |
| کنید افتتاح حساب | کلیک ک | حساب کاربری ندارید؟ |

🖨 فارسی

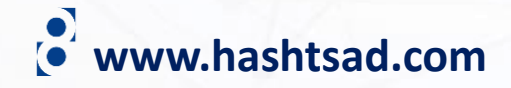

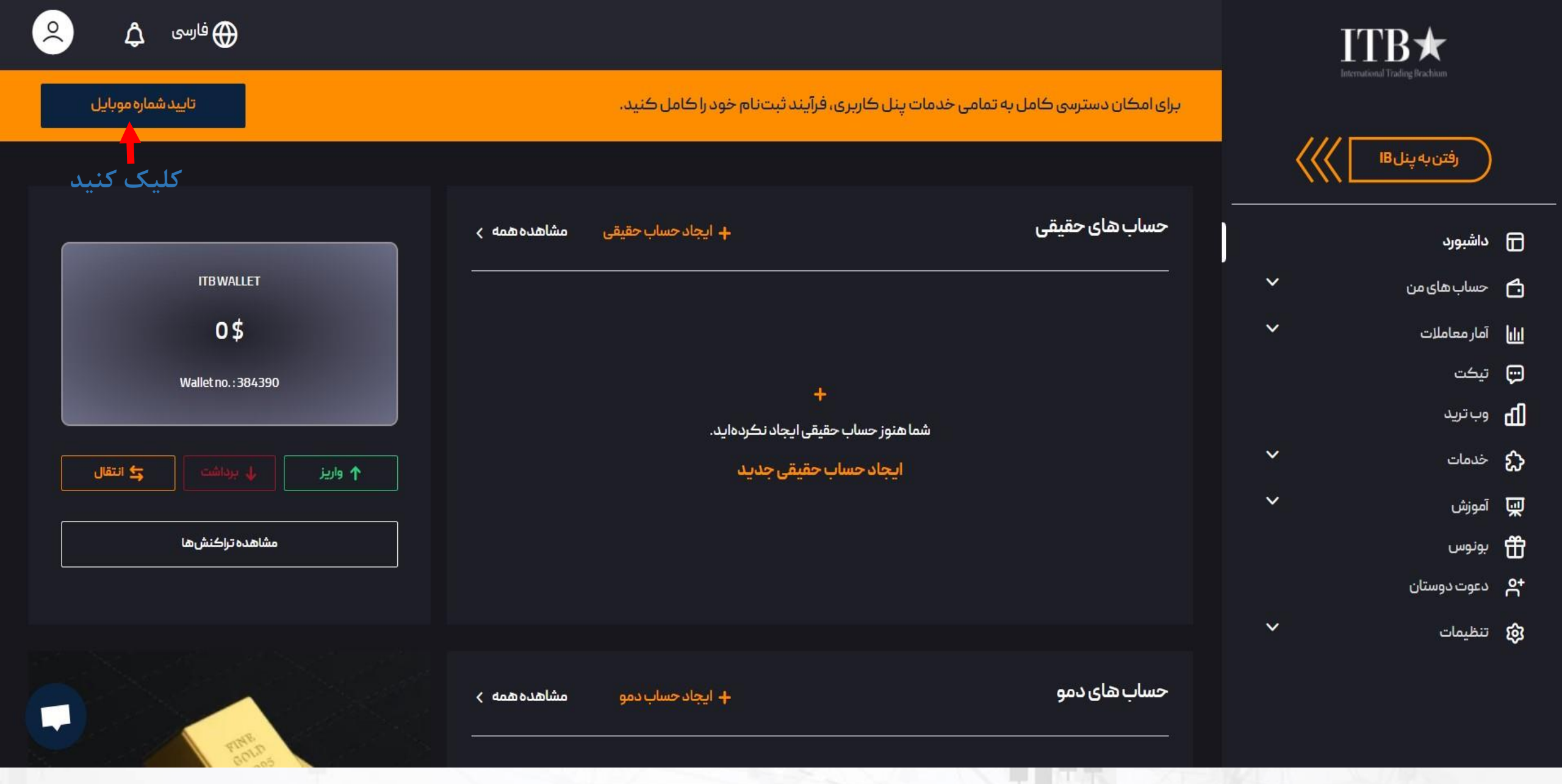

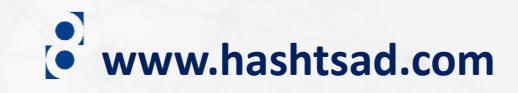

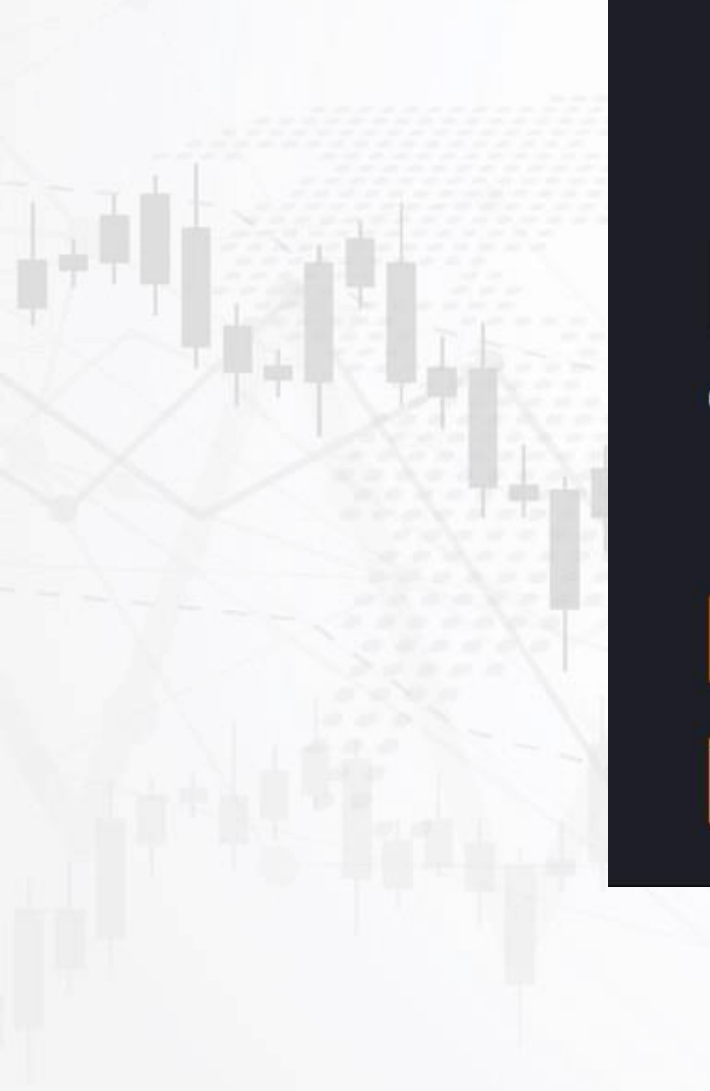

لطفا كد ارسالی به شماره 989045123177+ را وارد کنید. کد ارسالی به تلفن همراهتان را در این قسمت وارد کنید 🔋 01:50 شما 2 دقیقه برای وارد کردن کد تایید فرصت دارید. کلیک کنید ارسال مجدد پیامک تاييد تغيير شماره تلفن همراه

شماره تلفن همراه خود را تایید کنید

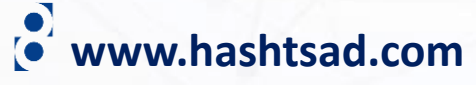

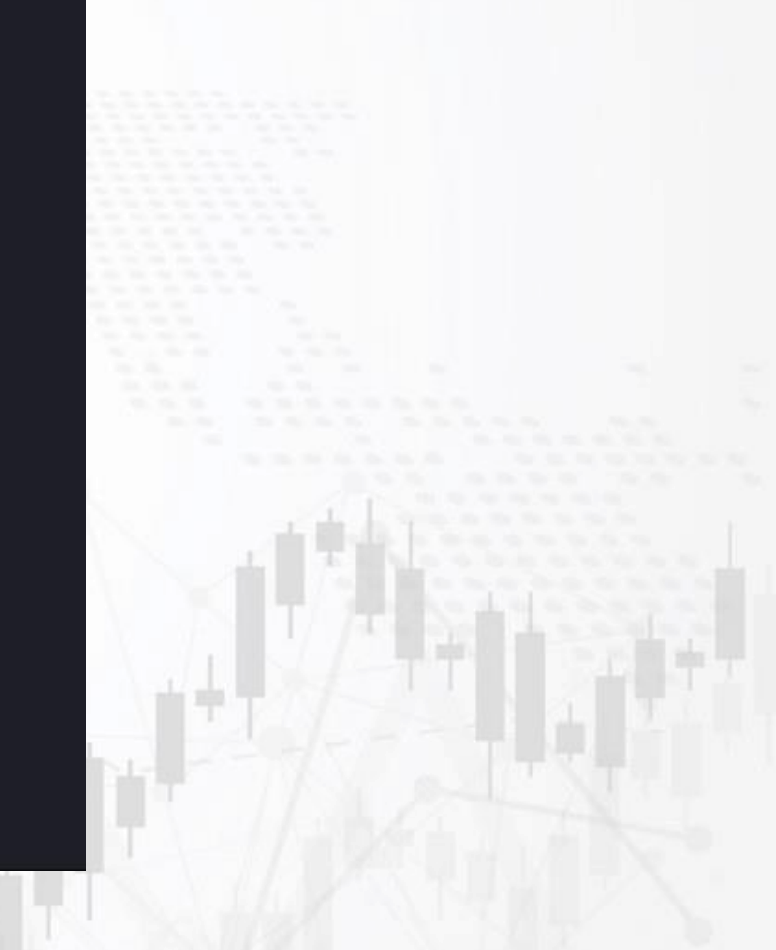

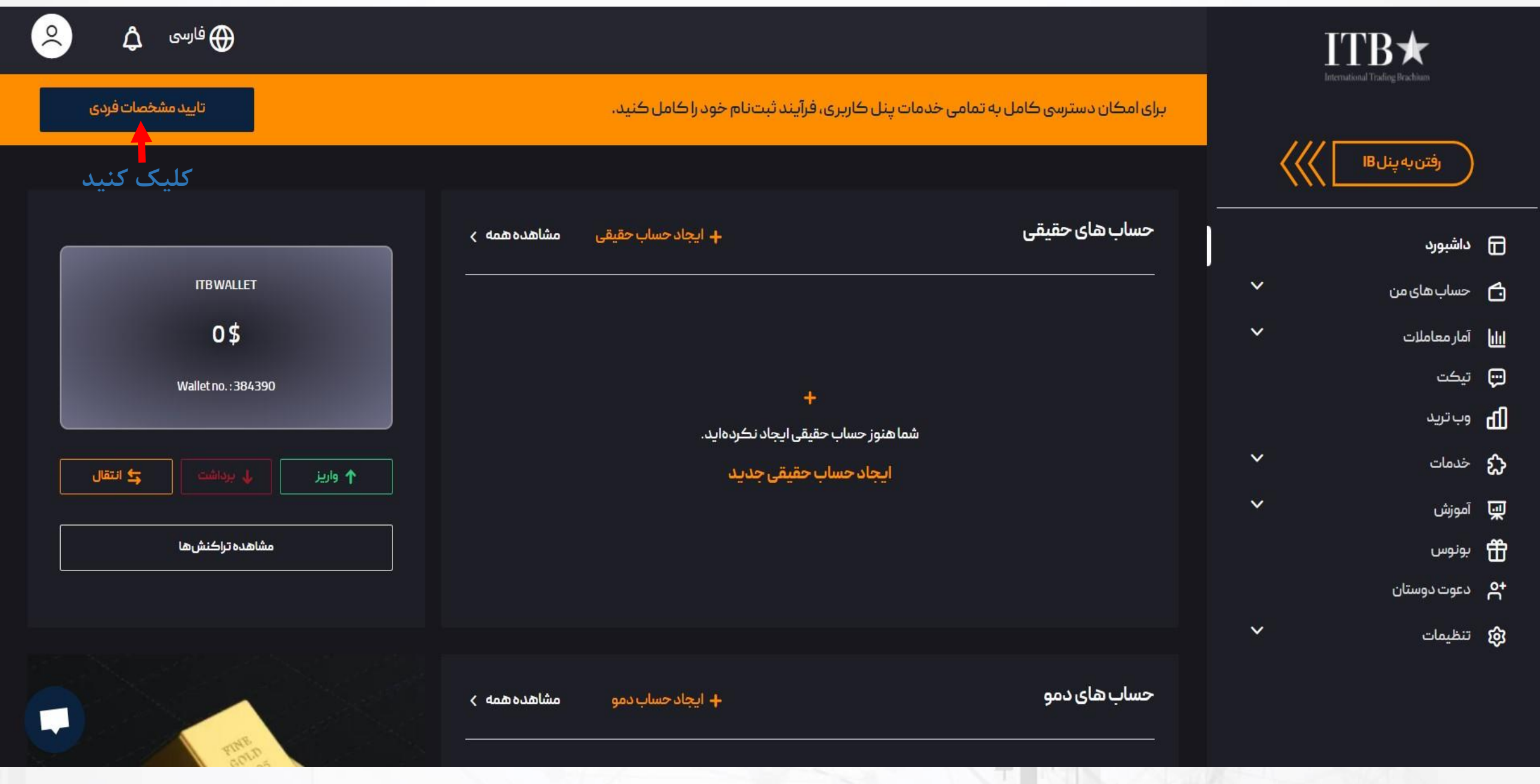

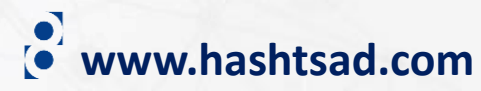

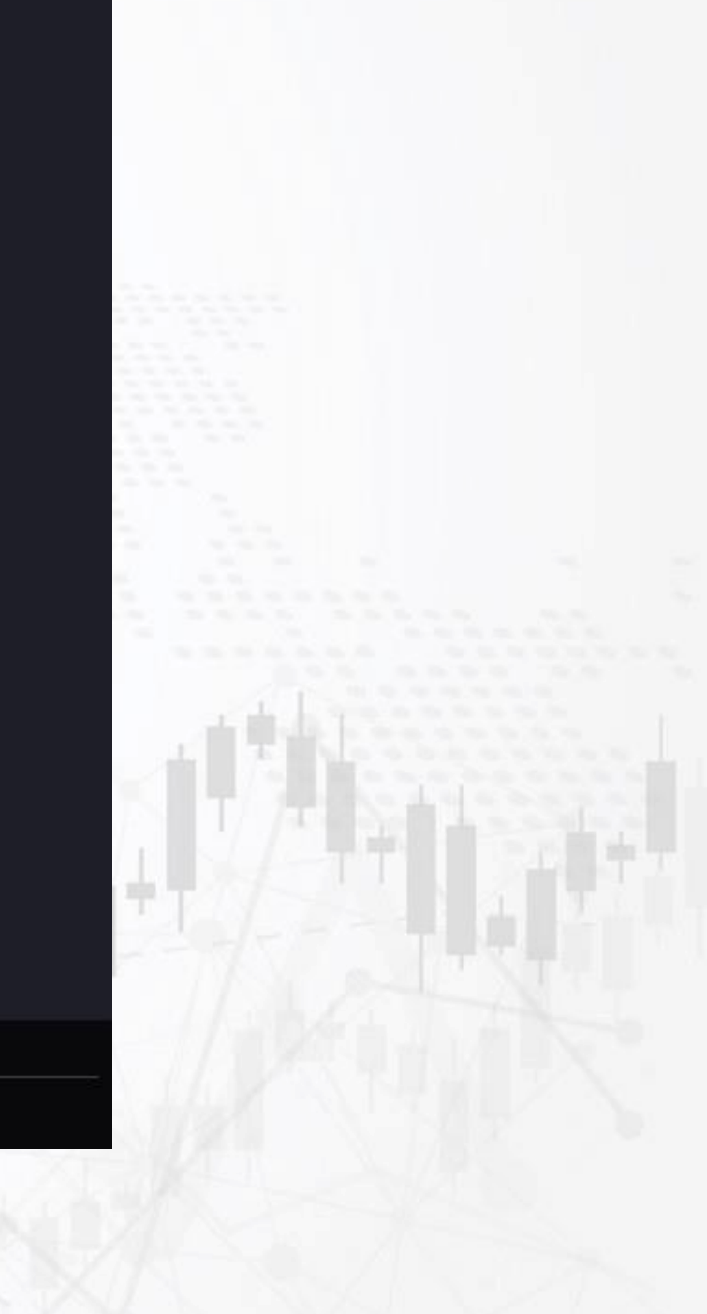

# اطلاعات خواسته شده را وارد نموده و روی دکمه تایید کلیک کنید مشخصات فردى 米 نام و نام خانوادگی MAJID habibi 米 کد ملی ⊁ کشور تابعیت کشور تابعیت خود را وارد کنید V ⊁ تاريخ تولد 1348/10/11 تاييد

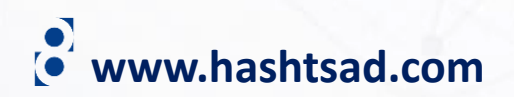

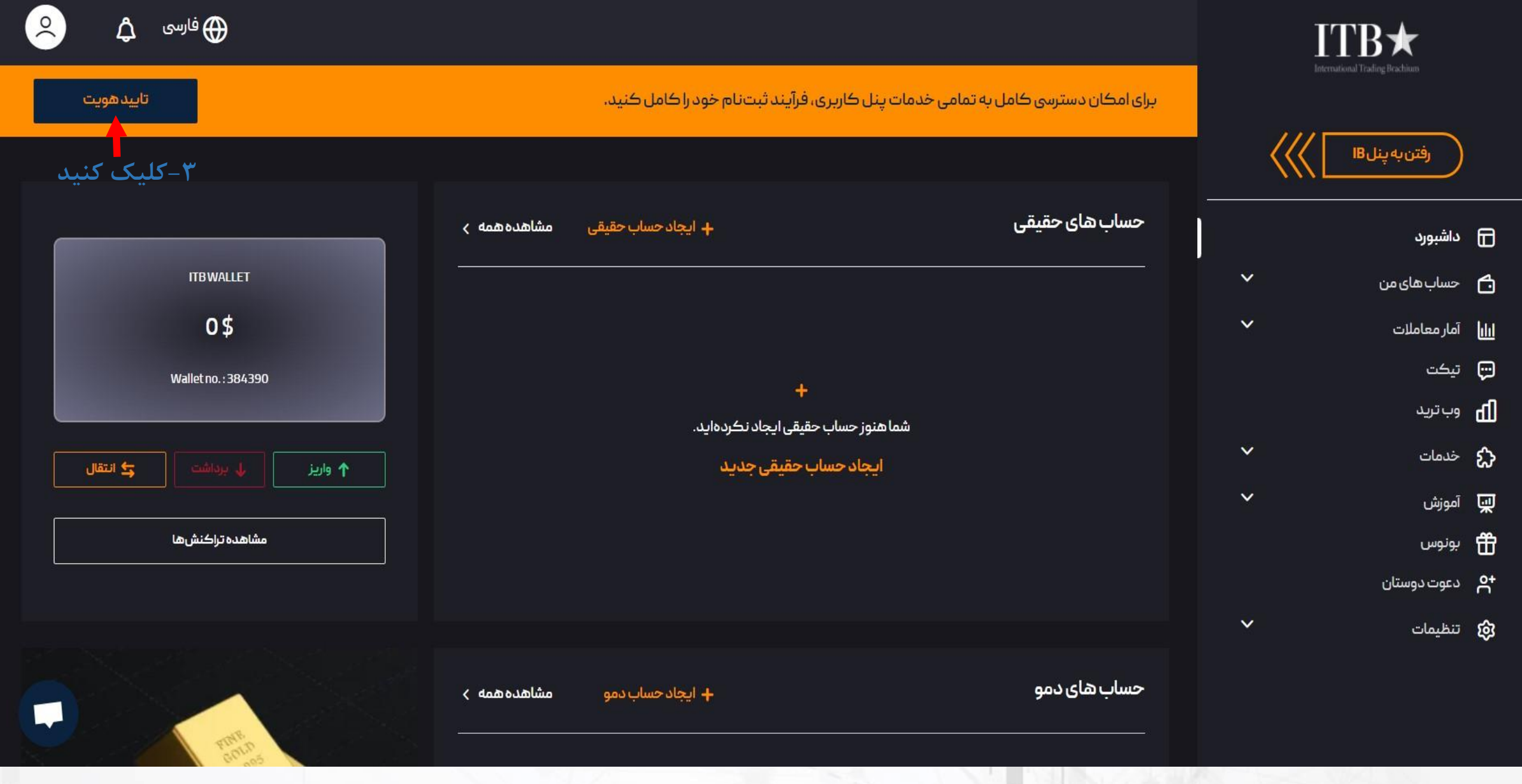

www.hashtsad.com

### تاييدهويت

کاربر گرامی ، برای تایید هویت خود، یکی از مدارک شناسایی (شناسنامه یا کارت ملی یا گواهینامه ) خود را بارگذاری کنید.

## طبق راهنمایی مدرک خود را از این قسمت آپلود کنید

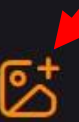

برای بارگذاری مدرک کلیک کنید یا فایل را در این قسمت رها کنید !

راهنمای بارگذاری مدارک

- تصویر مدارک شناسایی باید از اصل مدارک باشد.
  - مدارک باید رنگی، کاملا خوانا و واضح باشند.
- فرمت عکس بارگذاری شده باید JPG یا PNG باشد.
  - لبه های عکس مشخص باشد.
- حجم عکس بین 102 کیلوبایت تا 15 مگابایت باشد.

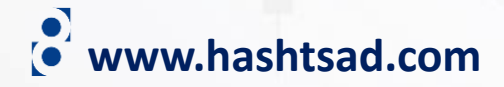

# برای کسب اطلاعات کامل راجع به بروکر ITBFX بر روی لینک زیر کلیک کنید:

https://hashtsad.com/itbfx/

با آرزوی موفقیت و سود آوری برای شما عزیزان

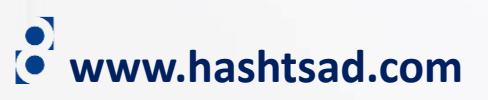